## OnelD Shopify App

Installation Instructions

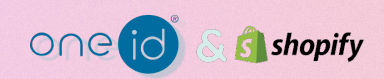

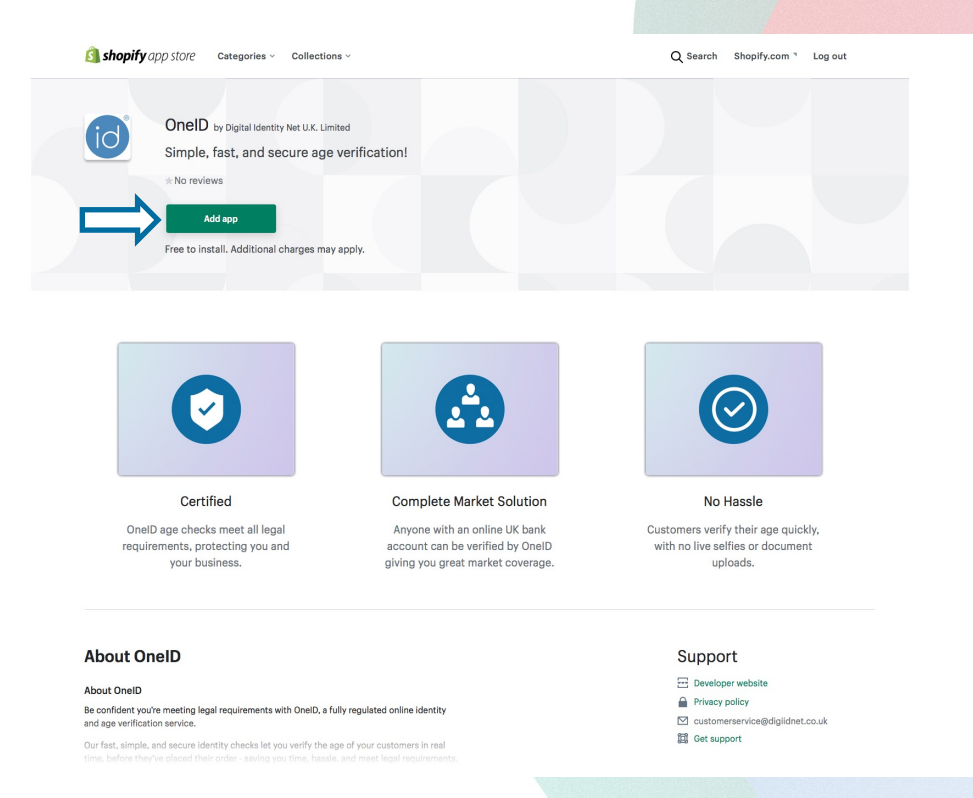

On the Shopify app store, OneID App Listing page, click on the "Add App" button to add the OneID application to your store.

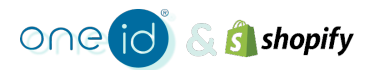

| Home                                                                                                    | 22       | OneID                                                          | by Digital Identity Net U.K. Limited                                                                                                    |
|----------------------------------------------------------------------------------------------------|----------|----------------------------------------------------------------|----------------------------------------------------------------------------------------------------|
| Orders     Orders     Orders |          | OneID Age Verification App<br>Know your customers with simple, | Marcal         Marcal           Segments         Segments           Involution         Los           Los how         Los           Enail         Los how           Enail         Los how |
| SALES CHANNELS                                                                                                    | <b>○</b> | accurate age verification.                                     |                                                                                                    |
|                                                                                                    |          | Need help? Contact us                                          | or visit our documentation. Need help? <u>Contact up</u> or visit our <u>documentation</u>                                                                                               |
|                                                                                                    |          |                                                                |                                                                                                    |
| 🗱 Settings                                                                                                    |          |                                                                |                                                                                                    |
|                                                                                                    |          |                                                                |                                                                                                    |
|                                                                                                    |          |                                                                |                                                                                                    |

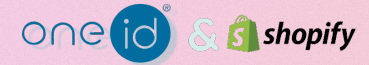

On the OneID

Welcome page

to begin.

You can also

Contact Digital Identity Net or

from this page.

view any relevant **documentation** 

click "Begin Setup"

| A Home                                                                                                    | OneID                                                                                                    | by Digital Identity Net U.K. Limited |
|----------------------------------------------------------------------------------------------------|----------------------------------------------------------------------------------------------------|--------------------------------------|
| <ul> <li>Home</li> <li>☐ Orders 22</li> <li>✔ Products</li> <li>▲ Customers</li> <li>↓↓ Analytics</li> <li>↓↓ Marketing</li> <li>֎ Discounts</li> <li>➡ Apps</li> </ul> | <ul> <li>OnaiD</li> <li>Billing structure         This is the subscription plan that you are currently subscribed to.         ⇒ 0.00 recurring application charge         ⇒ 0.35 per age verification dheck         ⇒ 0.35 per age verification dheck         ⇒ No free trial         Charges will be capped by the monthly usage limit you set be         usade Lutr         § 1000     </li> </ul> | kow.                                 |
|                                                                                                    |                                                                                                    |                                      |

On the **Billing Structure page**, set your Usage Limit and then click the **"Subscribe"** button

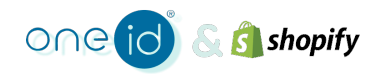

🗱 Settings

| Orders 26                                        |                                                                                                    |  |
|--------------------------------------------------|----------------------------------------------------------------------------------------------------|--|
| Products                                         | Dashboard Settings                                                                                                 |  |
| Customers<br>Analytics<br>Marketing<br>Discounts | Welcome to the OneID Dashboard                                                                                     |  |
| SALES CHANNELS O<br>Online Store O               | OneID widget is not yet installed. Please click the button below to complete installation.                         |  |
|                                                  | OneID widget is enabled but require installation.     OneID widget is not installed, please complete installation. |  |
|                                                  | Age checks remaining for today 0 / 5                                                                               |  |
|                                                  | Age checks performed in the last 30 days                                                                           |  |
| 🗱 Settings                                       |                                                                                                    |  |
|                                                  | S shopify                                                                                                    |  |

On the Company Information page, provide all requested information, agree to the **Terms & Conditions** by ticking the checkbox and click **"Save"**.

| A Home                                                                   | OneiD              |                                                                                                    |     |        | by Digital Identity Net U.K. Limited |
|--------------------------------------------------------------------------|--------------------|----------------------------------------------------------------------------------------------------|-----|--------|--------------------------------------|
| Orders 22     Products                                                   | Dashboard Settings |                                                                                                    |     |        |                                      |
| Customers II Analytics Marketing Discounts SALES CHANNELS Online Store O |                    | Welcome to the OneID Dashboa                                                                                                    | rci |        |                                      |
|                                                                          |                    | <ul> <li>OneID widget is enabled but require installation.</li> <li>OneID widget is not installed, please complete installation</li> </ul> | on. | >      |                                      |
|                                                                          |                    | Age checks remaining for today                                                                                                    |     | 0/5    |                                      |
|                                                                          |                    | Age checks performed in the last 30 days                                                                                                   |     |        |                                      |
| Settings                                                                 |                    | 5                                                                                                    | 0   | \$1000 |                                      |

## You will now be able to view the **OneID Dashboard**.

To complete the installation process, click on **"Install".** 

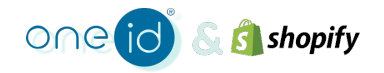

| A Home                                                                                 |               | OneD                                                                                                    | / Digital Identity Ne |
|----------------------------------------------------------------------------------------|---------------|----------------------------------------------------------------------------------------------------|-----------------------|
| <ul> <li>Orders</li> <li>Products</li> </ul>                                           | 26            | Dashboard Settings                                                                                                    |                       |
| <ul> <li>Customers</li> <li>Analytics</li> <li>Marketing</li> <li>Discounts</li> </ul> |               | Widget install method                                                                                                    |                       |
| Apps SALES CHANNELS Online Store                                                       | <b>0</b><br>⊙ | This install method involves manually adding a snippet to the cart template.                                                                                                    |                       |
|                                                                                        |               | App Block         This method provides an App Block via a Theme App Extension which can be used to the frontend widget to be drag-and-droged into the appropriate location on their cart page using the Online Store 2.0 theme customizer, if you have a supported theme         Use app block |                       |
|                                                                                        |               | JS API<br>This initial method provides a generic JS API and allows merchants to integrate it into their theme themselves. This<br>method is more suitable for themes which have an unconventional architecture or very complex cart(checkout<br>processes.<br>Use JS API                       |                       |
| 🗴 Settings                                                                             |               | Need Help? <u>Contact us</u> or visit our <u>documentation</u> .                                                                                                    |                       |
|                                                                                        |               |                                                                                                    |                       |

shopify

One

This will take you to the **Widget** Installation page.

U.K. Limited

You have the option to install the widget in the shopping cart.

Click on "Use Cart Snippet" to install the app.

| A Home                                                   |    | OneID              |                                                                                                    |  | by Digital Identity Net U.K. Limited |
|----------------------------------------------------------|----|--------------------|----------------------------------------------------------------------------------------------------|--|--------------------------------------|
| <ul> <li>Orders</li> <li>Products</li> </ul>             | 26 | Dashboard Settings |                                                                                                    |  |                                      |
| Customers<br>Analytics<br>Marketing<br>Discounts<br>Apps |    |                    | Cart page install instructions To finish installing open the templates/cart.liquid template. Open templates/cart.liquid in the theme editor Open templates/cart.liquid in the theme editor |  |                                      |
| SALES CHANNELS                                           | 0  |                    | or, does your creme ase sections:                                                                                                    |  |                                      |
| m Online Store                                           | 0  |                    | Open section/main-cart-footer.liquid in the theme edfor<br>Find a suitable place in your theme where you want to use the widget and insert the following code exactly shown below:         |  |                                      |
|                                                          |    |                    | <pre><script id="oneid_widget_data_script" type="application/json"></script></pre>                                                                                                    |  |                                      |

Follow the instructions on the Cart Snippet page and press "Done".

🗱 Settings

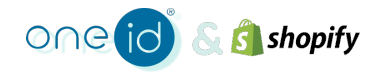

| A Home                                                  | OnelD                 |                                                                                                    |                         |        | by Digital Identity Net U.K. Limited |
|---------------------------------------------------------|-----------------------|----------------------------------------------------------------------------------------------------|-------------------------|--------|--------------------------------------|
| Orders     Products                                     | 22 Dashtpard Settings |                                                                                                    |                         |        |                                      |
| Customers<br>Analytics<br>Arketing<br>Discounts<br>Apps | _                     | Welcome to the OneID Da                                                                                               | shboard                 |        |                                      |
| SALES CHANNELS                                          |                       | <ul> <li>OneID widget is enabled and it is being sho</li> <li>OneID widget is installed using Cart Snipped</li> </ul> | wn to customers.<br>.t. | >      |                                      |
|                                                         |                       | Age checks remaining for today                                                                                        |                         | 0/5    |                                      |
|                                                         |                       | Age checks performed in the last 30 day                                                                               | S App Decked            |        |                                      |
| 🗱 Settings                                              |                       | 5<br>Daily check limit                                                                                                | 0<br>Daliby check used  | \$1000 |                                      |
|                                                         | shopify               |                                                                                                    |                         |        |                                      |

The Dashboard will now show the **message** "Your account is pending review".

Immediately after installing the app there will be a **limit** on the number of age-checks you can perform daily, while your account is under review. Once the OneID team have **verified** your business this limit may be increased or removed.

9

| Home                                                           | OneID                                                                                          | by Digital Identity Net U.K. Limited                                                                                                    |
|----------------------------------------------------------------|------------------------------------------------------------------------------------------------|----------------------------------------------------------------------------------------------------|
| Orders 22     Products                                         | Dashboard Settings                                                                             |                                                                                                    |
| Customers II Analytics Marketing Discounts Apps SALES CHANNELS | Settings<br>OneID widget status<br>Evable or disable the OneID widget on<br>your store frent.  | OneID widget is enabled. Disable                                                                                                    |
| nline Store 🛛                                                  | Subscription details<br>This is the subscription plan that you are<br>currently subscribed to. | Plan         → \$0.00 recurring application charge         → \$0.35 per age verification check.         Charges will be capped by the monthly usage limit you set. |
|                                                                | Usage limit<br>Set a maximum amount you want to spend<br>each month.                           | Usage of this billing period: 5 / 5<br>UPPART USAGE LIMIT<br>\$ 1000 \$ \$ Set new usage limit                                                                     |
|                                                                | Need help? Contact us or v                                                                     | visit our documentation. Need help? <u>Contactus</u> or visit our <u>documentation</u>                                                                             |
| 🔯 Settings                                                     |                                                                                                |                                                                                                    |

The **Apps section** of your Shopify store it will now show the OneID app as enabled.

This will also show any **usage limits** you have in place

From here you can also disable the widget.

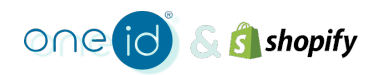

| Wetcom                                                                                                    | e to our store          |                   |
|----------------------------------------------------------------------------------------------------|-------------------------|-------------------|
| OneID General Store Home Catalog Contact                                                                                                    |                         | Q 2 C             |
| Your cart                                                                                                    |                         | Continue shopping |
| PRODUCT                                                                                                    | QUANTITY                | TOTAL             |
| Joyetech Evio C                                                                                                    | - 1 + 0                 | € £17.99          |
| O This cart contains age restricted product(s). You must be aged 22 years or older to be able to one of the second second sec | omplete this purchase.  | ×                 |
| OneID lets you prove how old you are using your bank account - it's fast, secure and sime                                                                                                    | ple.                    |                   |
| 🔞 Verify you                                                                                                    | r age with <b>OneID</b> |                   |
| ③ What is OneID?                                                                                                    |                         | •                 |
| Bypass OnelD                                                                                                    |                         |                   |
|                                                                                                    |                         |                   |

To view the OneID widget simply add an **age restricted item** to your shopping basket and **view** the **basket** before checkout.

It is important to add **tags** to any age restricted products in your store. This will **initiate** the **OneID check** when someone tries to buy an age restricted item.

You can find **detailed instructions** on how to add tags to products at the **bottom of the Dashboard.** 

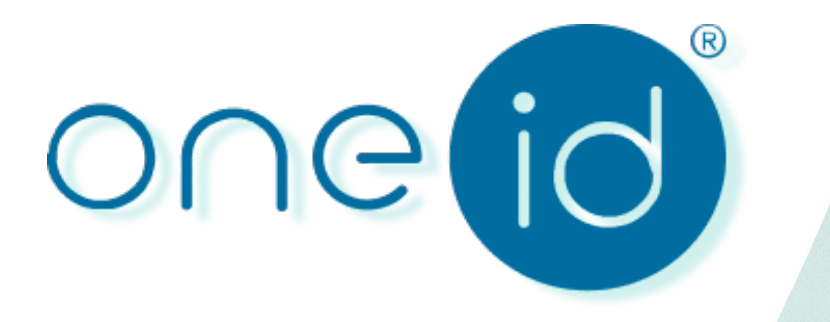

## Simple, fast, and secure age verification for regulated industries

OneID<sup>®</sup> is a registered trade mark of Digital Identity Net U.K. Limited, a limited company registered in England and Wales under number 11800511.

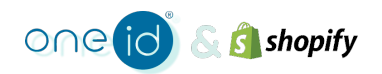